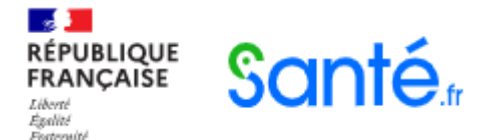

# Gérer l'affichage de mon offre de tests antigéniques sur Santé.fr

# Guide pratique pour se connecter à Santé.fr Chirurgiens-dentistes, masseurs-kinésithérapeutes, médecins et sages-femmes en exercice libéral.

21 décembre 2020

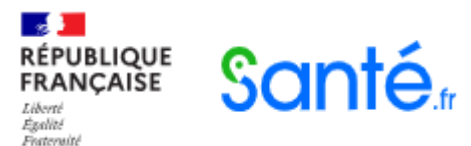

#### Se connecter au formulaire Santé.fr Avec **la carte CPS**

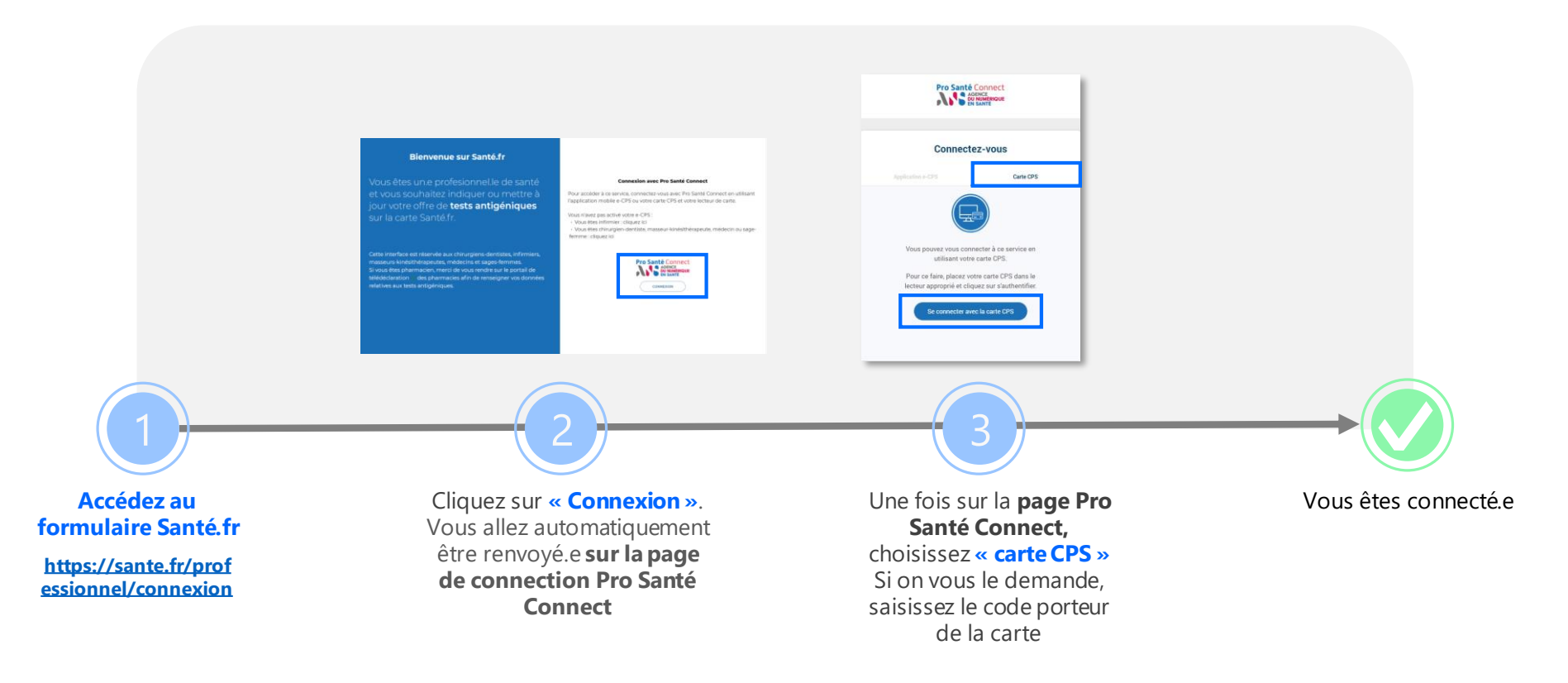

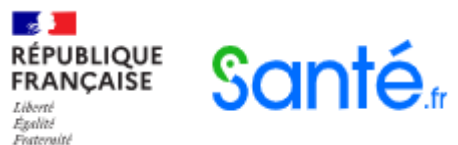

## Se connecter au formulaire Santé.fr Avec **la carte e-CPS**

Tutoriel vidéo activer et utiliser sa carte e-CPS : <u>https://youtu.be/LdCD9dCDWzM</u>

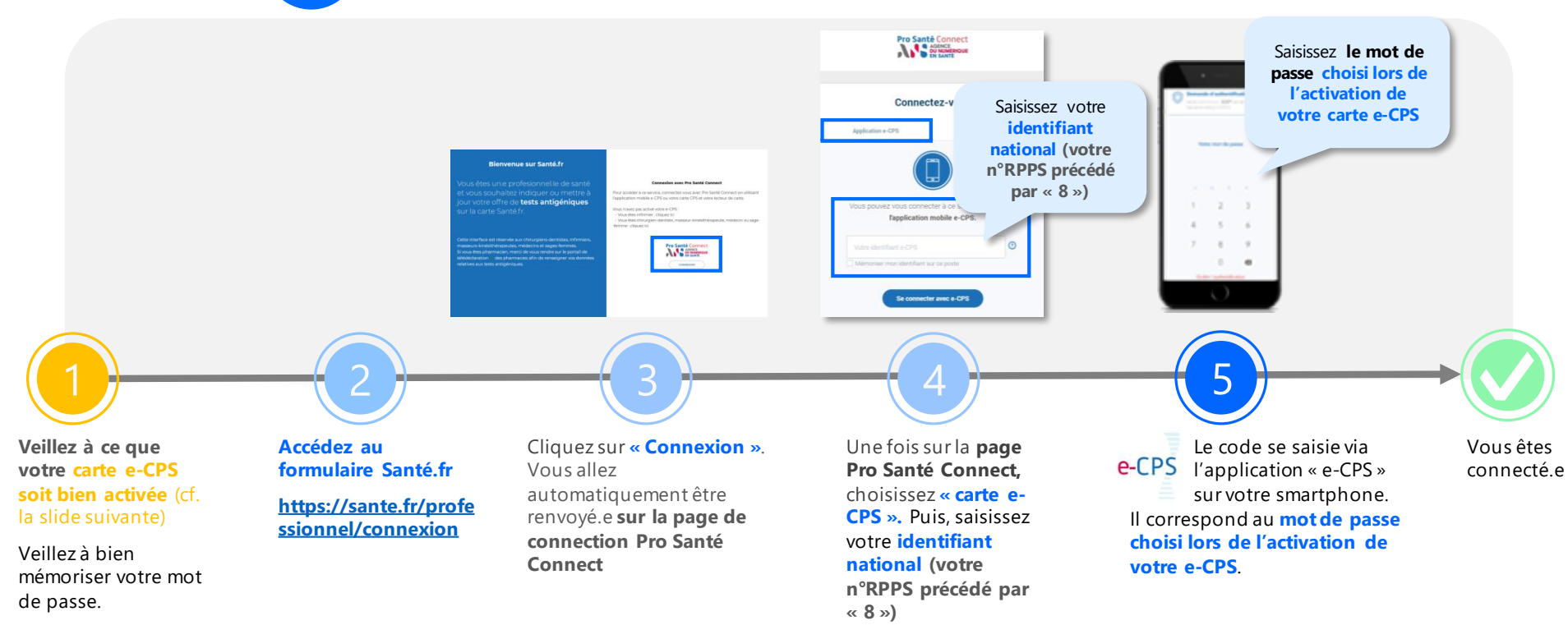

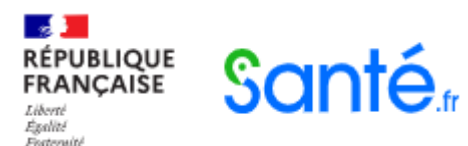

# Activer sa carte e-CPS Prérequis : disposer d'une carte CPS fonctionnelle

## Activer sa carte e-CPS, sans carte CPS

- 1. Téléchargez l'application e-CPS sur votre smartphone ou tablette.
- 2. Dans l'application, cliquez sur <u>Demander l'activation de</u> <u>la e-CPS</u>.
- 3. Dans le champ identifiant national, saisissez votre numéro de RPPS précédé par « 8 ».
- 4. Puis, laissez-vous guider.

#### Activer sa carte e-CPS, avec une carte CPS

1. Téléchargez l'application **e-CPS** sur votre smartphone ou tablette.

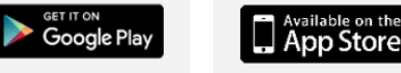

- 2. Insérez votre carte CPS dans le lecteur et rendez-vous sur <u>https://wallet.esw.esante.gouv.fr</u>
- 3. Laissez-vous guider.

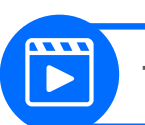

Tutoriel vidéo activer et utiliser sa carte e-CPS : <u>https://youtu.be/LdCD9dCDWzM</u>

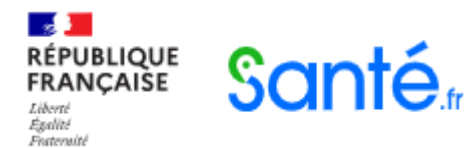

# Que faire en cas d'échec d'activation de carte e-CPS ?

L'échec de l'activation d'une e-CPS sans carte CPS est souvent dû à des problèmes de mise à jour de vos coordonnées. Deux solutions s'offrent à vous :

- 1. Mettre à jour vos coordonnées auprès de votre ordre :
  - Pour les chirurgiens-dentistes : <u>https://www.ordre-chirurgiens-</u> <u>dentistes.fr/</u>
  - Pour les masseurs-kinésithérapeutes : https://www.ordremk.fr/
  - Pour les médecins sur <u>https://monespace.medecin.fr/user/login?</u> <u>destination=cas/login</u>, sachant qu'une telle mise à jour prendra environ 72h avant que vous ne puissiez renouveler les étapes des pages précédentes.
  - Pour les sages-femmes : <u>http://www.ordre-</u> sages-femmes.fr/
- Tenter d'activer votre e-CPS avec votre carte CPS, en suivant les étapes décrites à partir de la page précédente.

Les cas d'échecs d'une tentative d'activation d'une e-CPS par carte CPS peuvent être multiples. Néanmoins, deux solutions peuvent vous aider à contourner ces problèmes :

- 1. Utiliser un autre matériel (ordinateur et lecteur de cartes) ou emprunter celui d'un confrère qui a réussi l'opération. Il est en effet possible qu'une contrainte technique liée spécifiquement à votre installation informatique vous empêche de réaliser ces différentes étapes ;
- Réaliser un diagnostic afin de savoir si votre CPS fonctionne correctement ou si votre poste de travail est compatible avec l'usage des cartes professionnelles de santé en utilisant l'outil suivant : <u>DiagCPS</u>

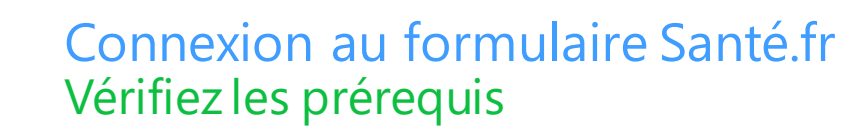

RÉPUBLIQUE

FRANÇAISE

Liberté Égalité Fosternité Santé,

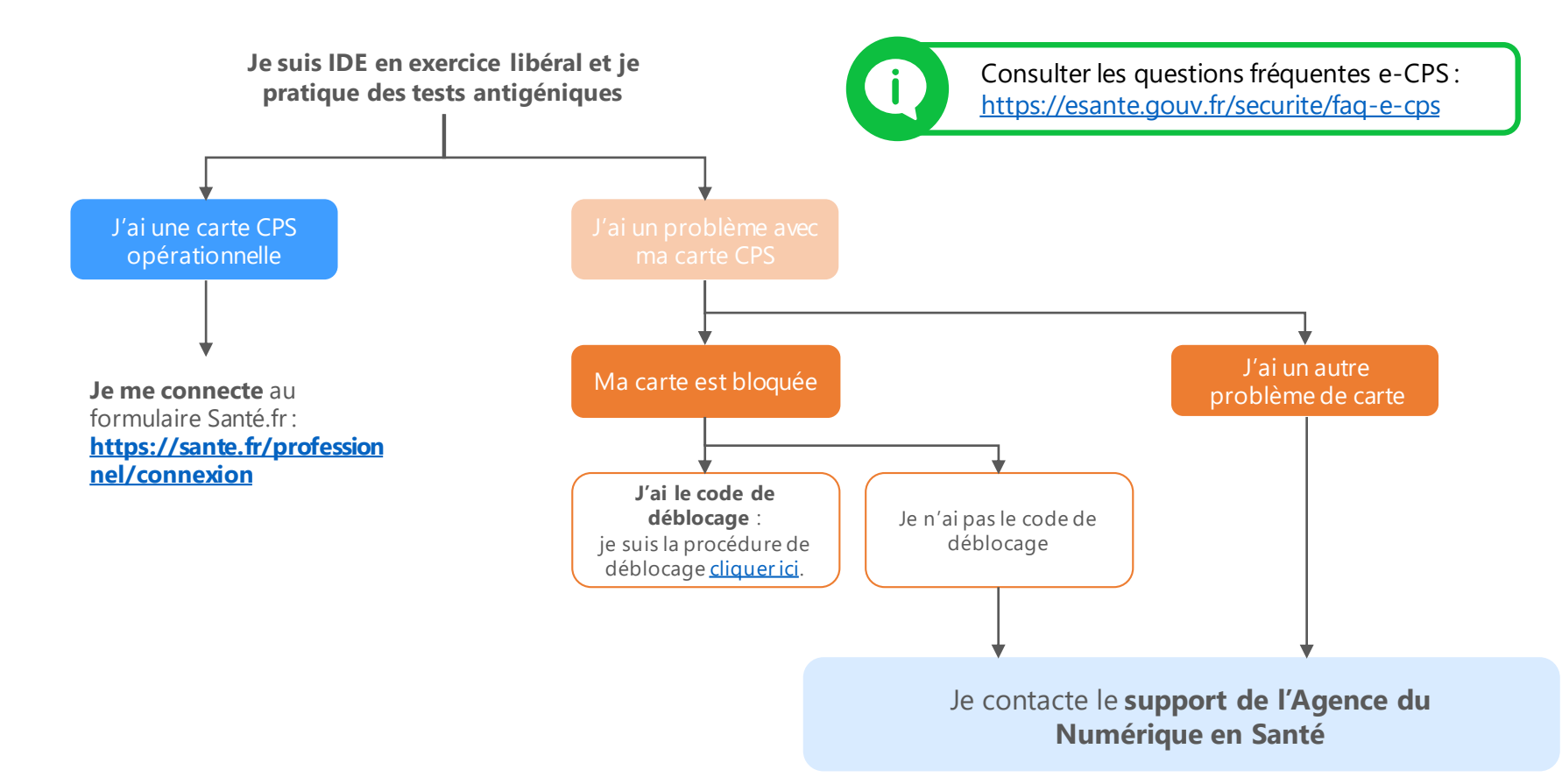